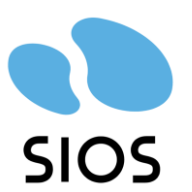

#### フリーアドレスを成功に導く座席指定システム

# YourDeskについて

サイオステクノロジー株式会社

**SIOSApps Service Line** 

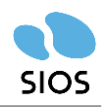

- サイオスグループ会社概要
- YourDeskとは
- YourDeskの強み
- 導入事例
- YourDeskプラン
- YourDesk機能
- ユーザー画面
- お問合せ先

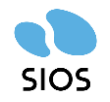

サイオス株式会社(東京証券取引所スタンダード 3744)

〒106-0047 東京都港区南麻布2-12-3サイオスビル

1997年5月23日設立

資本金: 1,481百万円 売上高:15,889百万円(2023年12月末/連結) 社員数:550名(2023年12月末/連結)

取得資格

情報セキュリティマネジメントシステム(ISO/IEC 27001:2013) 個人情報保護マネジメントシステム(JIS Q 15001:2017)

| As 015001<br>Arsonal<br>Managament<br>Certified |                       |
|-------------------------------------------------|-----------------------|
| PIMS 679189 / JIS Q 15001                       | IS 602459 / ISO 27001 |

| HRソリューション      |               | 文書管理アプリケーション |               |  |
|----------------|---------------|--------------|---------------|--|
| 0SSソリューション     | システムインテグレーション |              | APIソリューション    |  |
| クラウド/認証ソリューション | DRソリュ         | ーション         | フィンテックソリューション |  |

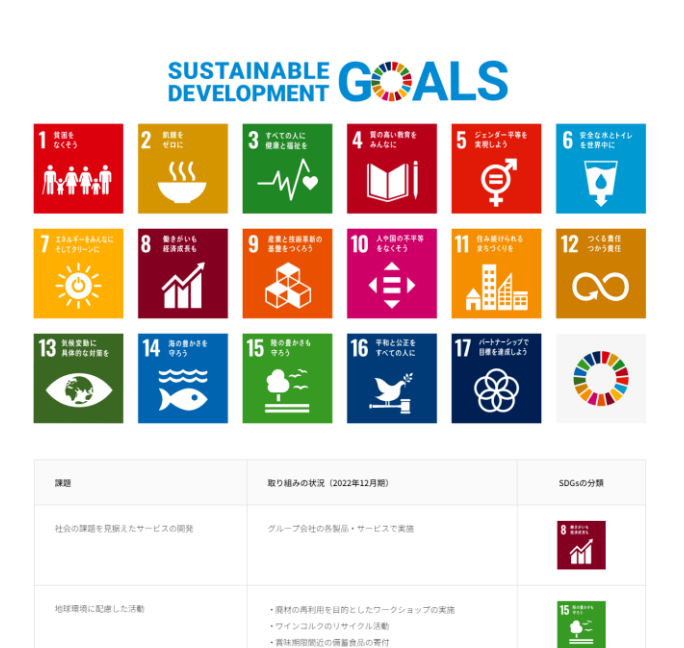

# YourDeskとは

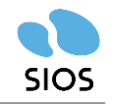

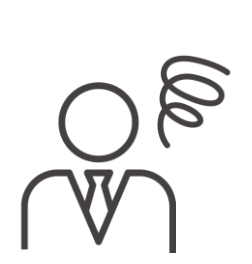

座席管理と併せて社員の出勤状況を把握したい フリーアドレス導入後の座席の固定化を防ぎたい

# テレワークやフリーアドレスに対応した 座席管理・行動記録の悩みを解決するシステムです

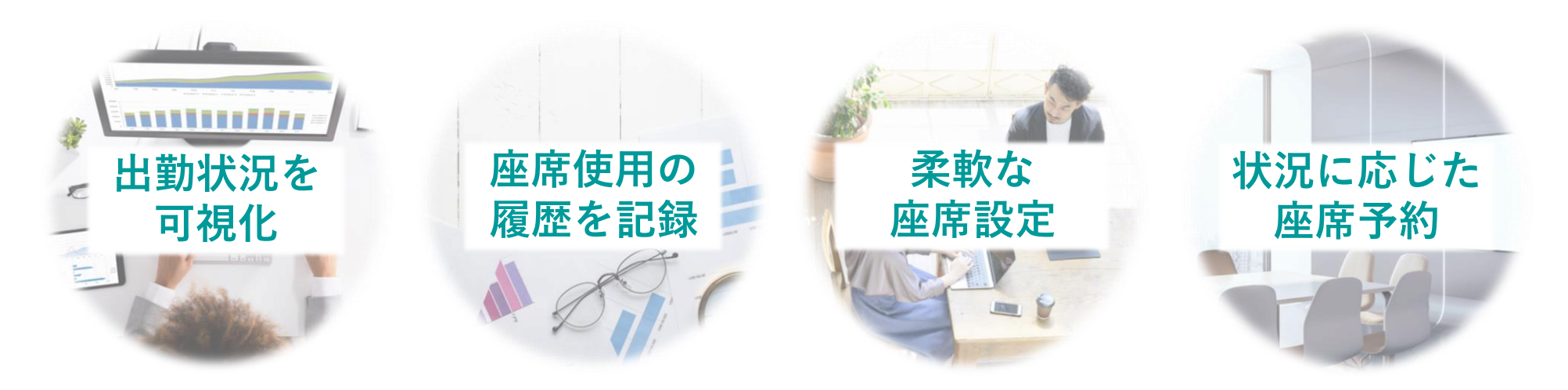

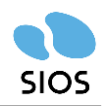

## 契約企業数は100社以上!※2024年12月現在

東京・神奈川など首都圏を中心に、多くの企業様に導入いただいてます。 弊社は関東、中部、関西、九州に拠点があるので、サポート体制も充実しています。

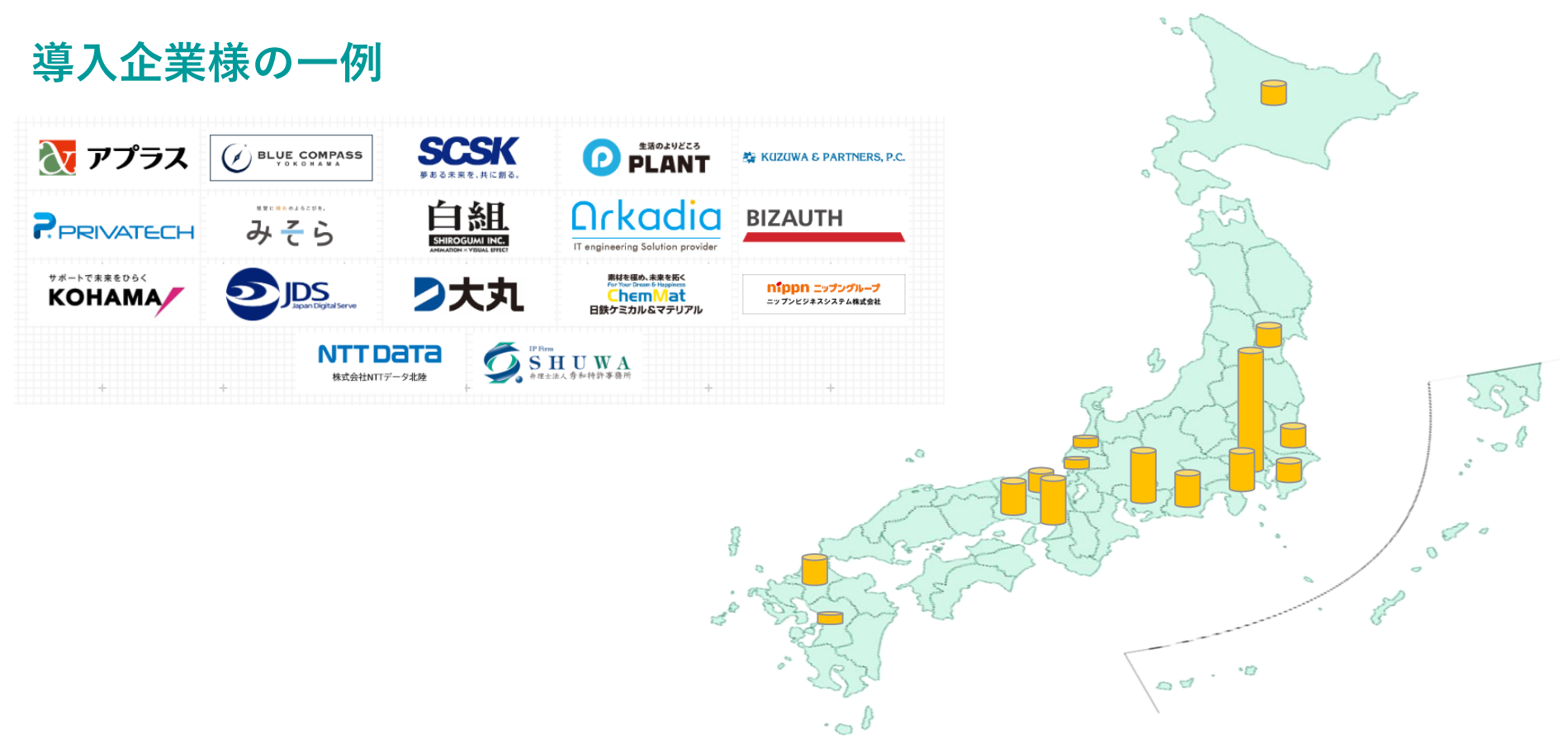

## YourDeskとは - 顧客満足度の高さ

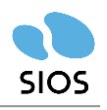

## ITreview Grid Award 「LEADER」7期連続受賞

ITreview(国内最大級 IT製品/ SaaSのレビューサイト)の ITreview Grid Award 2025 Springの「座席管理システム」部門にて 「LEADER」\*を7期連続で受賞いたしました。(レビュー件数36件「2025年4月時点」)

※ITreview Grid Award とは、ITreviewで投稿されたレビューをもとに四半期に一度ユーザーに支持された 製品を表彰する場です。ITreview Grid Awardでは、ITreviewに集まった多くのレビューデータをもとに、 顧客満足度と認知度が高い製品を「LEADER」として表彰しています。 「LEADER」は、既に多くの利用者から支持を得ている称号とされています。

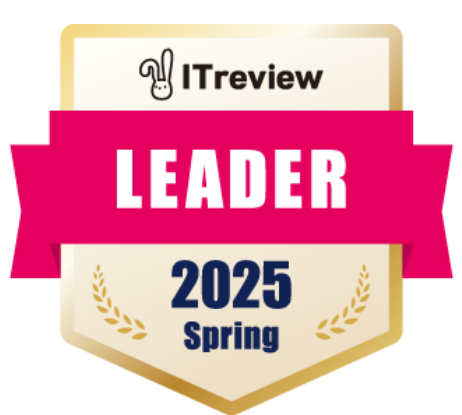

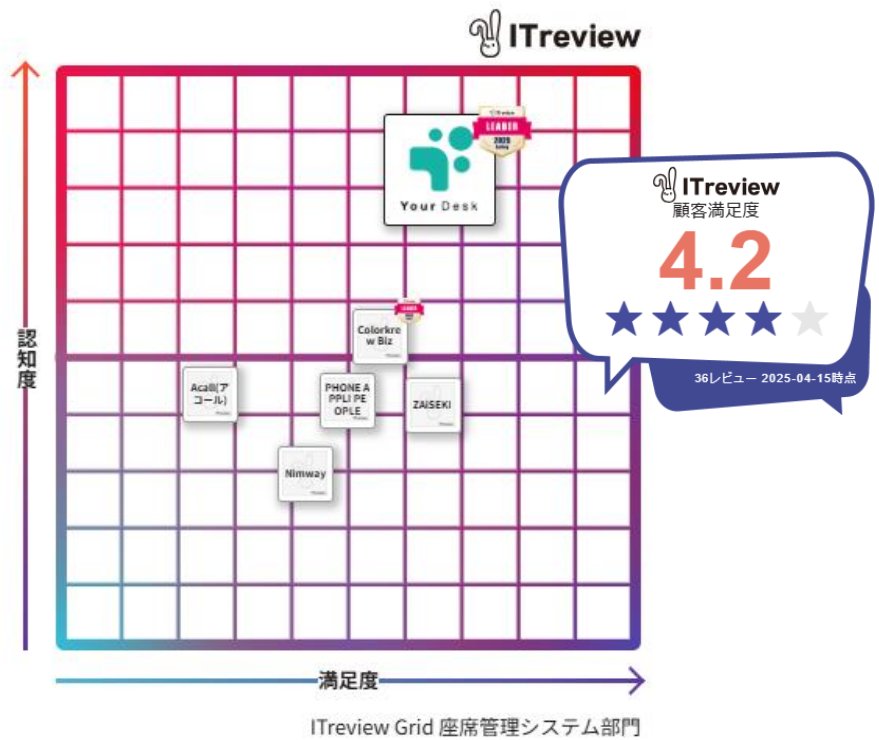

2025年04月時点 満足度: 相対値

## 数多くのレビューでも高い総合満足度

※ITreview Gridとは、ITreview(アイティレビュー)に集まったレビュアーによる満足度評価と 市場の認知度を、独自のアルゴリズムで掛け合わせた四象限のマップです。

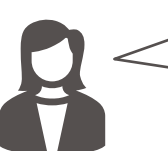

フリーデスク化をしても**一目で誰がどこに着席している** のかわかるところが良い点だと感じます。

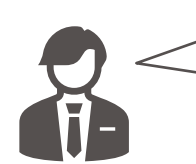

その日の仕事内容に応じて、大型モニタ席やソロブース 席、メンバーと相席するなど柔軟に選択することができ るため、仕事の効率が上がりました。

※レビューの内容はIT製品のレビュー・比較サイト「ITreview」より抜粋しております。

# YourDeskの強み

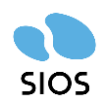

# 導入担当者(管理者)側のメリット

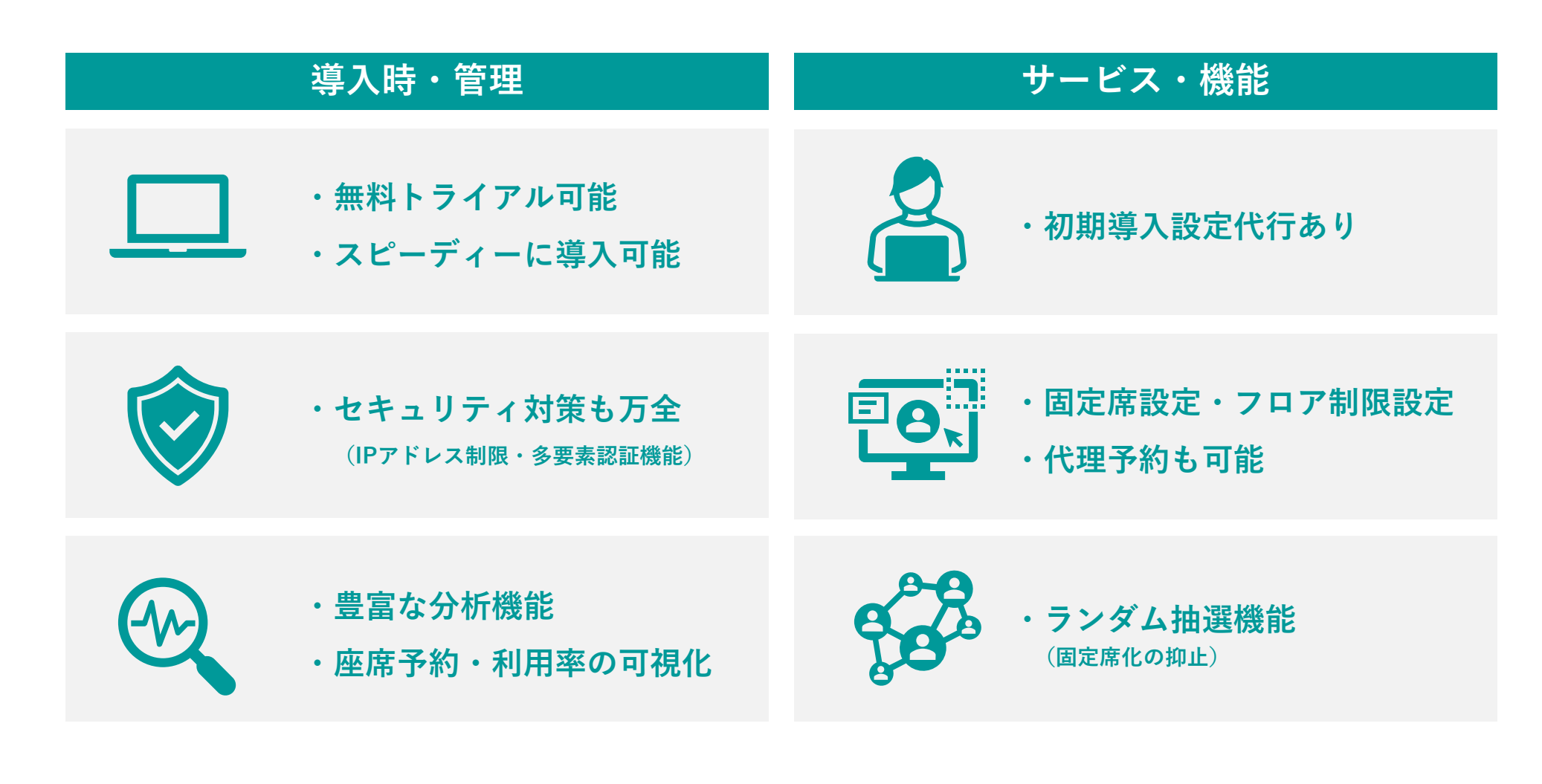

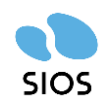

# ユーザー(利用者)側のメリット

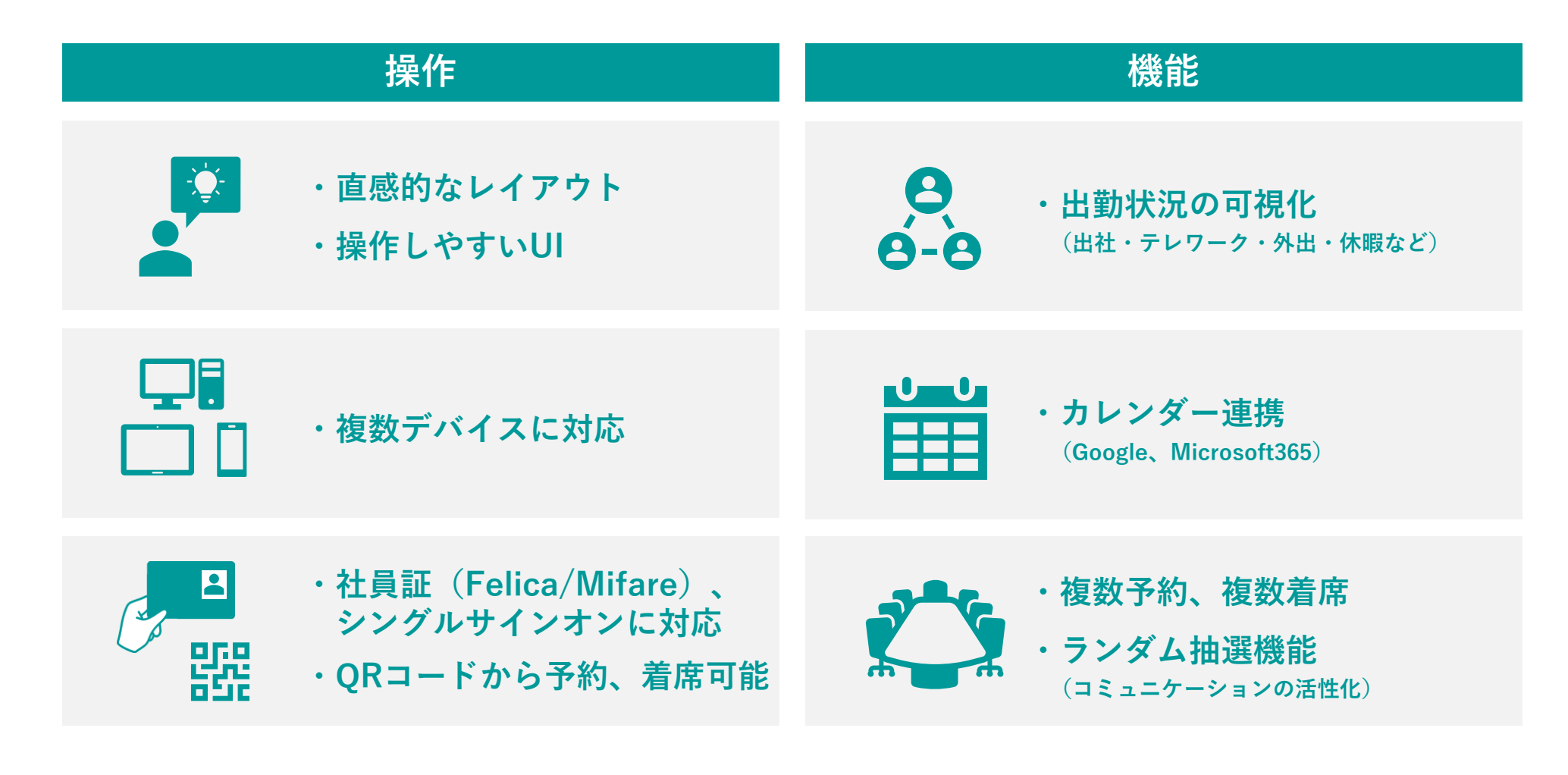

## YourDeskの強み – 注目機能

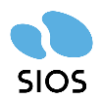

## 社員証(Felica/Mifare)によるログイン機能

YourDeskは、社員証などのFelica/Mifareカードを専用端末に かざすだけでログインすることが可能です。 ログイン時のIDやパスワード入力の手間を省くことができます。

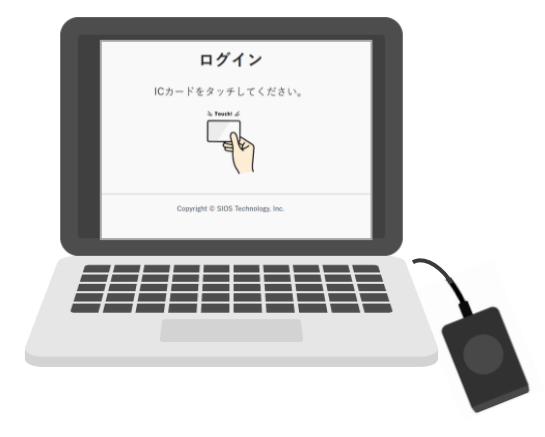

## サイネージ機能の応用利用

YourDeskはサイネージ表示にも対応しているので、タッチパネル対応型のディスプレイをフロアの入り口 などに設置して、フロア表示から座席を選択、右側に表示されたQRコードをスマートフォンで読み取って 席を予約・着席することも可能です。

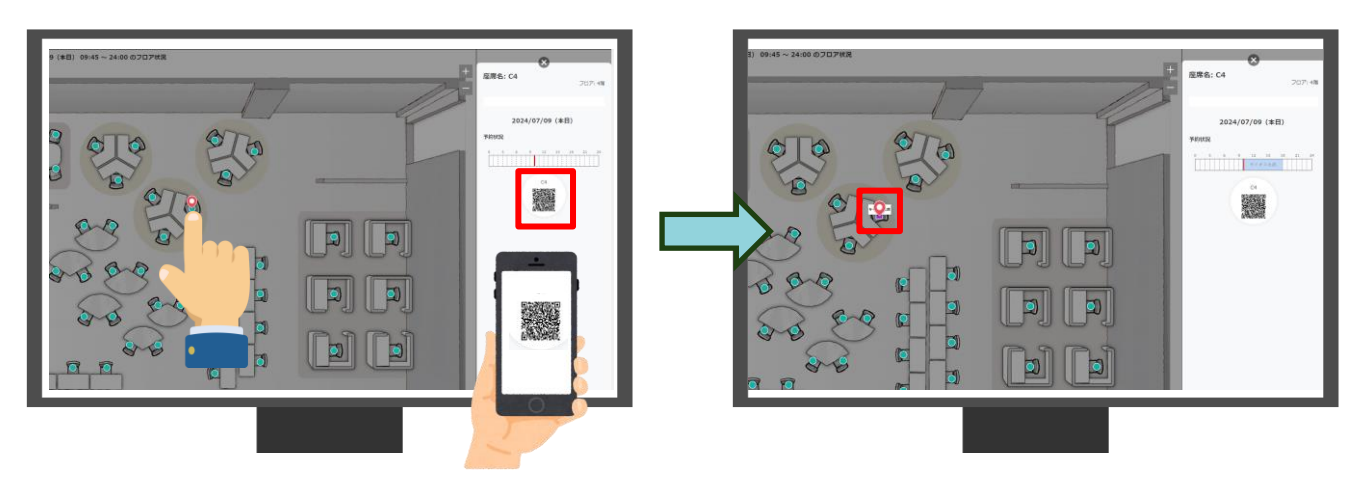

Copyright ©SIOS Technology, Inc. All Rights Reserved.

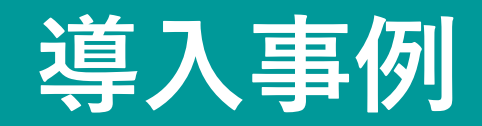

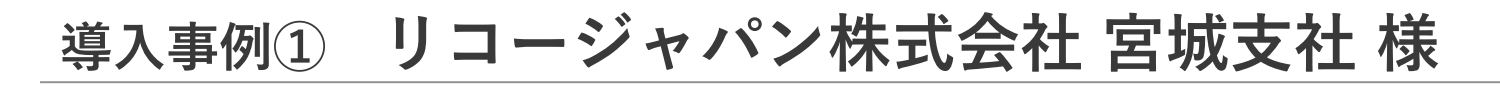

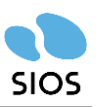

B ICカード連携

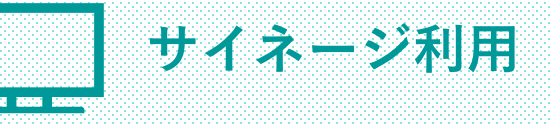

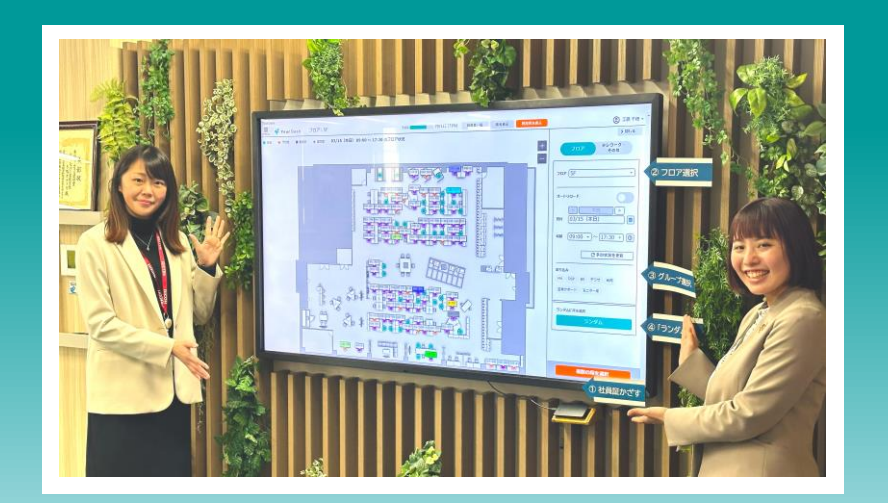

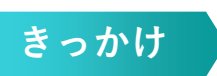

- ・部門内のコミュニケーションをさらに活性化させたいという目的 からフリーアドレスを検討。
- ・「座席をランダムに決定できる」という機能や、「座席を予約 できる」という機能を持った「YourDesk」を導入することに。

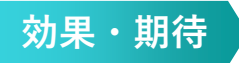

・社員にはかなり好評。 全体的にもコミュニケーションの幅が広がった。

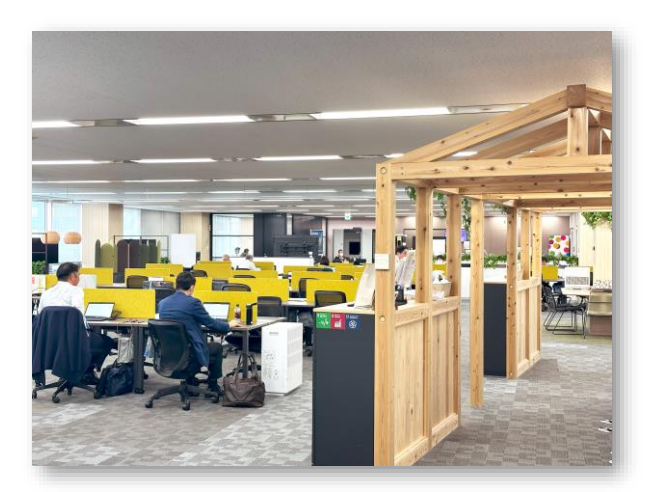

#### RICOH

 
 社名
 リコージャパン株式会社 宮城支社様

 お話を伺った方
 デジタルサービス営業本部 宮城支社 デジタルサービス推進部 V C・イメージング営業グループ 渡邊 史緒様

 デジタルサービス営業本部 宮城支社 事業戦略部 戦略プロモーショングループ

 工廠 千穂様

 URL
 <u>https://www.ricoh.co.jp/</u> <u>ViCreA 仙合 FiveConnect ~価値あるオフィスへのチャレンジ~short ver.</u>

リコージャパン構式会社は、SDGsを経営の中心に据え、事業活動を通じた社会課題解決を目指しています。新しい生活 様式や働き方に対応したデジタルサービスを提供することで、お客様の経営課題の解決や企業価値の向上に貢献。オフィ スだけでなく現場や在宅、企業間取引における業務ワークフローの自動化・省力化により、"はたらく"を変革してまいり ます。

#### 記事URL:<u>https://www.yourdesk.jp/case/post-9.html</u>

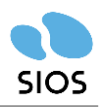

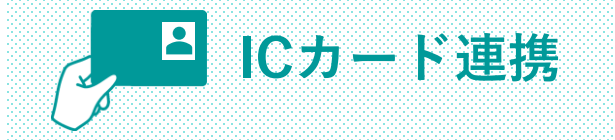

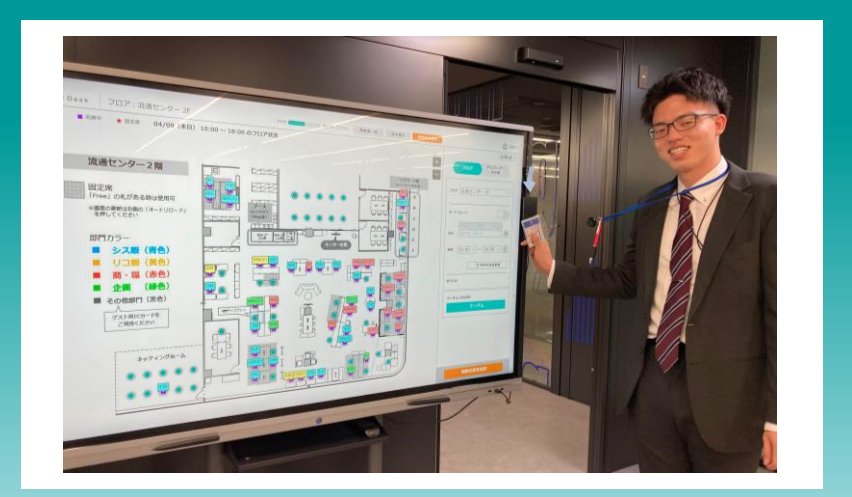

|           | 社名       | 大丸株式会社様                           |
|-----------|----------|-----------------------------------|
|           | お話を伺った方  | システム販売推進部                         |
| <b>N+</b> |          | 稲田 慎也様                            |
|           |          | 高畑 佳弥様                            |
|           |          | 宮崎 真生様                            |
|           | URL      | https://www.daimaru-inc.com/      |
|           | 昨日生まれた技術 | 所は、今日新しい商品となってオフィスや暮らしの進化を支えます。   |
|           | 今日社会で生まれ | nたニーズは、明日ビジネスの新常識となって世界中に発信されています |

○日主なれた反明は、う日前しび明確になってダンスの新常識となって世界中に発信されています。 変化と高度化の激しい今、お客様への「お役立ちの心」を大切に、流通業界を生き抜く大丸にとって、「創造」と「提 案」は最も重要なキーワード。 そして、その先に企業の、お客様の、そして当社の「前進」があると考えます。 創造と提案、そして前進… それは大丸の企業らしさを象徴するテーマなのです。

#### 記事URL:<u>https://www.yourdesk.jp/case/post-10.html</u>

Copyright ©SIOS Technology, Inc. All Rights Reserved.

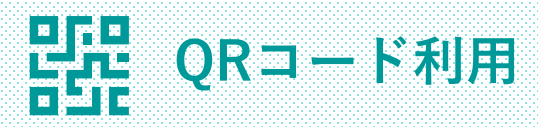

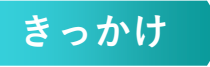

 ・プロジェクトの一環として、自社オフィスのワークプレイスを完 全フリーアドレス化したものの、当初は紙のフロアマップに手書 きで運用していたため「記入が煩わしい」「誰がどこに着席して いるか分かりづらい」などの課題があったため、システム導入を 検討。

### 効果・期待

- ・入口にタッチディスプレイを設置し、まずICカードをかざしてチェックインし、座る場所をタッチして決定し着席する運用。
   紙に書いていた時に比べると、非常に便利との意見が多数。
- ・出社時にディスプレイ前に集まることになるため混雑が心配だっ たが、代替案として、全部の座席にQRコードを貼り、アプリでの 着席も可能にしており混雑が緩和されている。

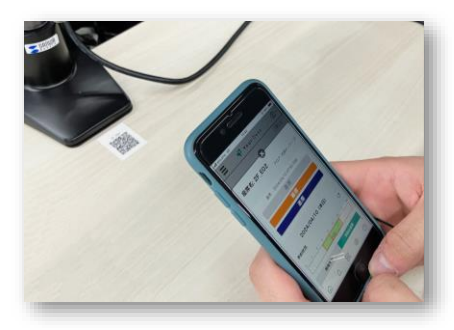

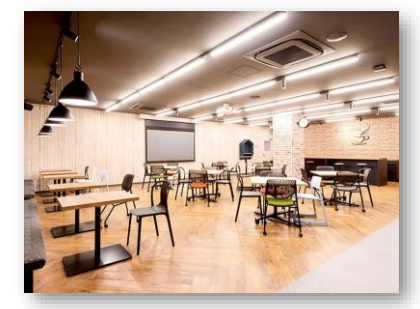

# 導入事例③ SCSK 株式会社 様

座席利用分析

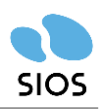

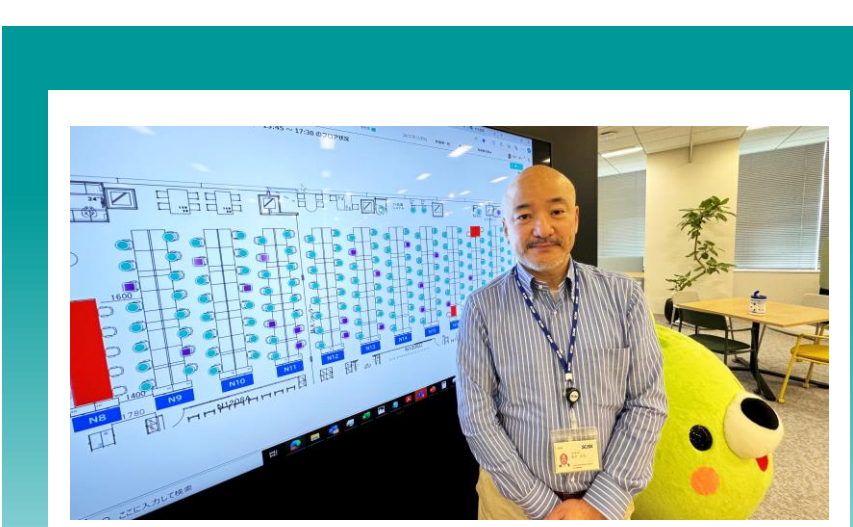

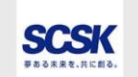

| 社名      | SCSK株式会社様                           |
|---------|-------------------------------------|
| お話を伺った方 | ソリューション事業グループ ソリューション事業グループ統括本部 統括部 |
|         | 落合 秀文様                              |
|         | 能村 誠様                               |
| URL     | https://www.scsk.jp/                |

私たちSCSKグループは、50年以上にわたり、ビジネスに必要なITサービスからBPOに至るまで、フルラインアップで提 供し、8,000社以上のお客様のさまざまな課題を解決してきました。

そして、次の飛躍に向けて、ITを軸としたお客様やパートナー、社会との共創による、さまざまな業種・業界や社会の課 題解決に向けた新たな挑戦に取り組んでいます。

#### 記事URL:https://www.yourdesk.jp/case/post-11.html

Copyright ©SIOS Technology, Inc. All Rights Reserved.

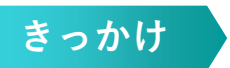

・働き方改革の一環として、「フレックスアドレス」に取り組むも、 誰がどこに着座しているかまで把握できていなかった。

サイネージ利用

・2024年からフロアの一部を「トライアルエリア」と称し、新しい ファシリティなどを導入。その際に、「座席予約」「誰がどこに 着座しているかわかる|ツールを検討し、「YourDesk」を導入。

### 効果・期待

・「便利」という声や「誰がどこに着座しているかわかる」ことで、 普段メールで業務のやり取りだけだった他部署の社員の存在を確 認でき、対面で挨拶し、業務以外の雑談もするという想定外のリ アルなコミュニケーションが生まれたという声が上がっている。

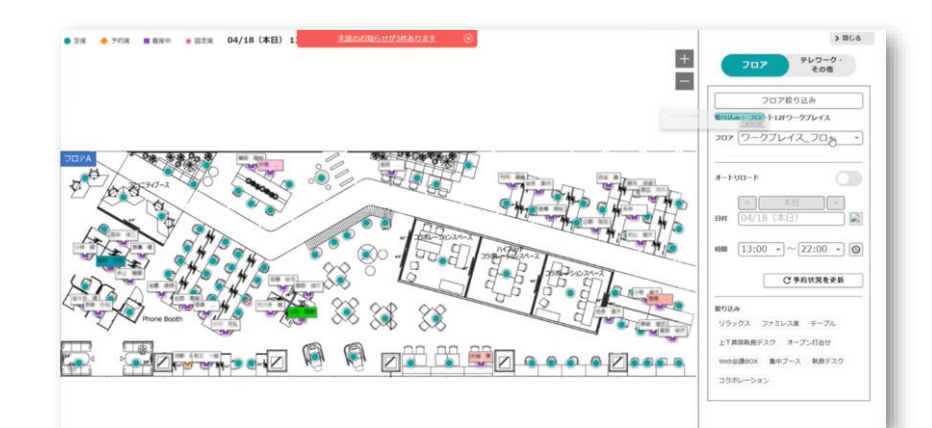

# 導入事例④ リコージャパン株式会社 静岡支社 様

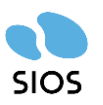

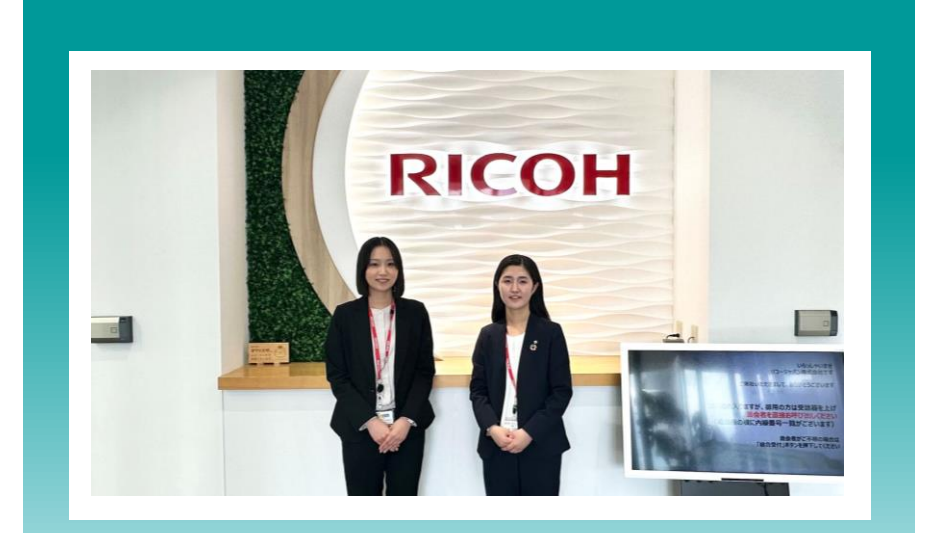

マルチデバイス利用

#### RICOH

社名

URL

リコージャパン株式会社 静岡支社様 お話を伺った方 デジタルサービス営業本部 静岡支社 事業戦略部 価値提供推進グループ 渥美帆横 デジタルサービス営業本部 静岡支社 事業サポート部 オフィスサポートグループ 朝比奈一実様 https://www.ricoh.co.jp/

リコージャパンは、SDGsを経営の中心に据え、事業活動を通じた社会課題解決を目指しています。新しい生活様式やf き方に対応したデジタルサービスを提供することで、お客様の経営課題の解決や企業価値の向上に貢献。オフィスだけ なく現場や在宅、企業間取引における業務ワークフローの自動化・省力化により、"はたらく"を変革してまいります。

#### 記事URL:https://www.yourdesk.jp/case/post-12.html

Copyright ©SIOS Technology, Inc. All Rights Reserved.

### きっかけ

 「どこにいても仕事ができる」「仕事内容に合わせて自分の働く」 場所を選択する|という働き方に対応するため、フリーアドレス を導入することに。

サイネージ利用

・その際に、誰がどこにいるかわからない、社員の出社状況がわか らないという問題が発生したので、「YourDesk」の導入に至る。

### 効果・期待

- ・オフィスの入口にタッチパネルや、各フロアにタブレットを設置 し、出社→タブレットから「YourDesk」にログイン→席を選択→ 着席という流れを確立し、使いやすいように工夫。
- ・それぞれのスマホからも予約・着席できるようにしている。

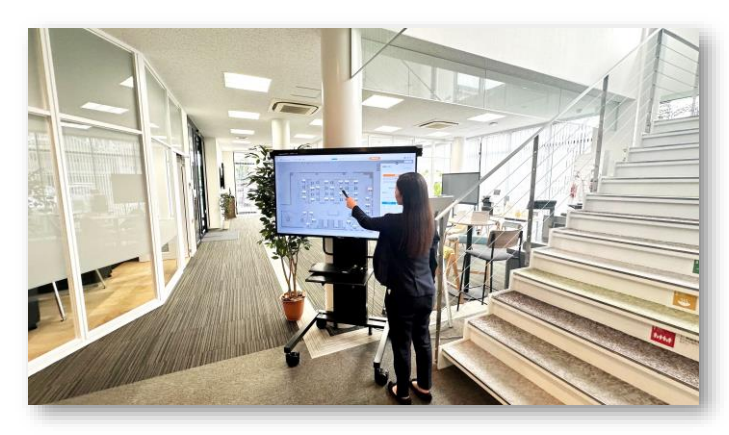

# 導入事例⑤ 株式会社PLANT 様

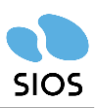

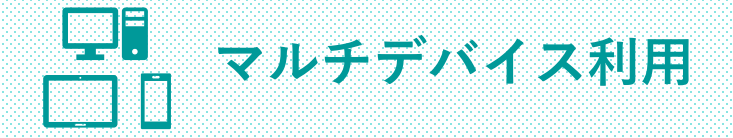

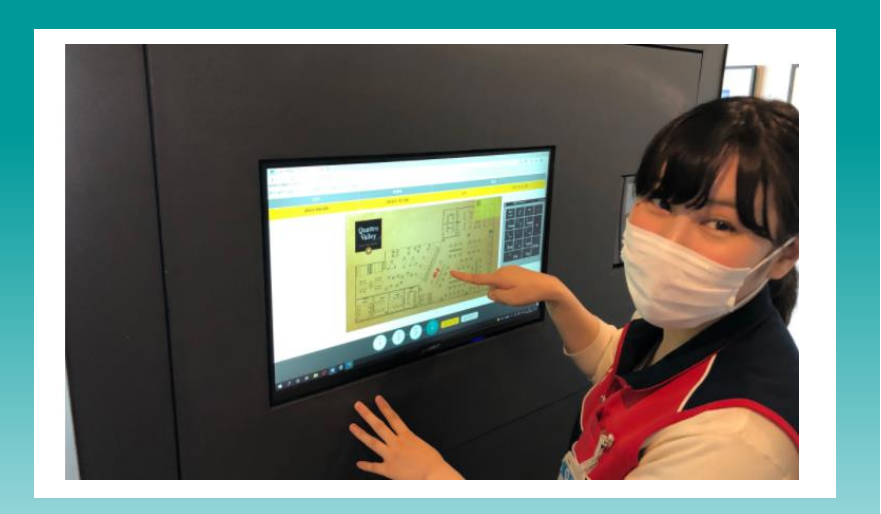

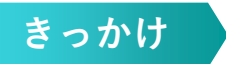

・フリーアドレスを導入したものの、座席の固定化があった。

ランダム抽選機能

・リノベーションを機にワークエンゲージメントのさらなる向上。

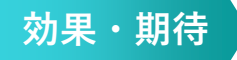

- ・普段なかなか関わることのない他部署の社員との交流や対話がで きることが新鮮だという声が上がった。
- ・スマホからログインして利用すると、通勤時をはじめ、どんなタ イミングでもアクセス可能。座席決定までの工程がスムーズに。

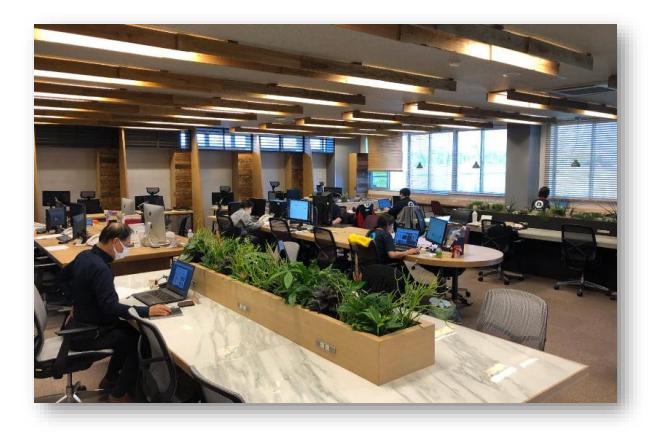

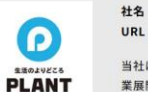

株式会社PLANT様 <u>https://www.plant-co.jp/</u>

当社は、衣食住のあらゆる部門にわたり網羅的に生活必需品を取扱うスーパーセンターを中心に、地域密着型の営 業展開を行っております。「PLANT」は元々、「工場」「設備」「植物」などの意味があります。当社は衣食住すべ ての関連商品を取り扱うことで『生活インフラになりたい』『人々の生活を支える店でありたい』との信念を抱いて おります。そのことから『(工場のように)大きなスケール』『(工場・設備・植物のように新たなものを生み出す) 生活基盤・インフラ』といった意味を込めて、「PLANT」を会社名としました。

#### 記事URL:<u>https://www.yourdesk.jp/case/post-1.html</u>

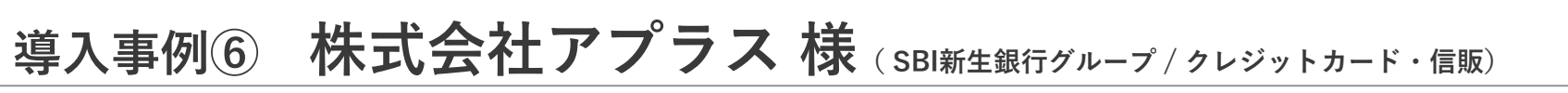

マルチデバイス利用

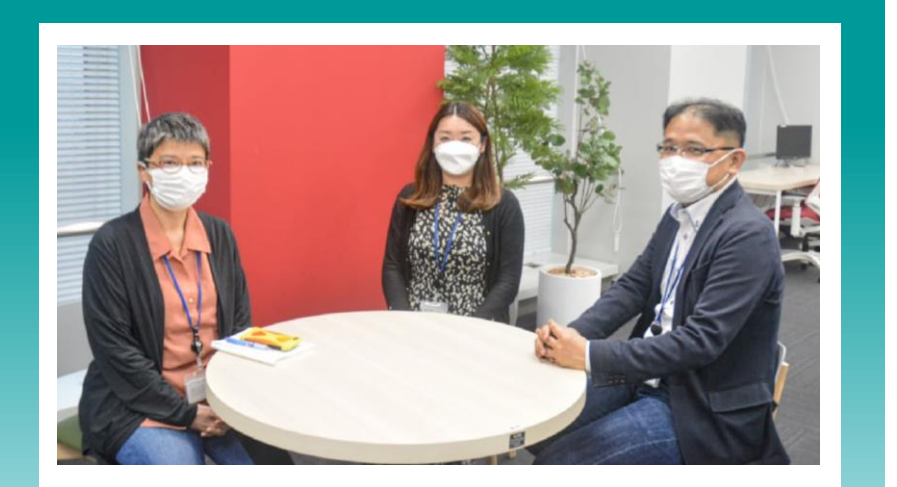

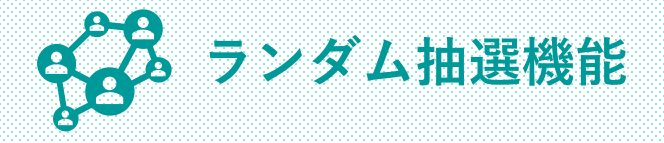

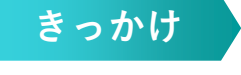

- ・フリーアドレスを導入しても席が固定化してしまうことを防ぎたいと考えていたため、ランダム抽選機能がある「YourDesk」が目に留まった
- ・導入希望時期に向けてスムーズに対応していただけたことと、気 軽に導入できる価格設定も決め手に。

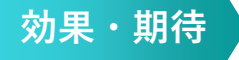

- ・全社員に支給している社用iPhoneを利用して、どこにいてもすぐ に予約できるので便利。
- ・執務スペースは法規制上、社員+派遣用と、業務委託者用でエリ アを分離することを求められているが、エリアの設定にも対応。

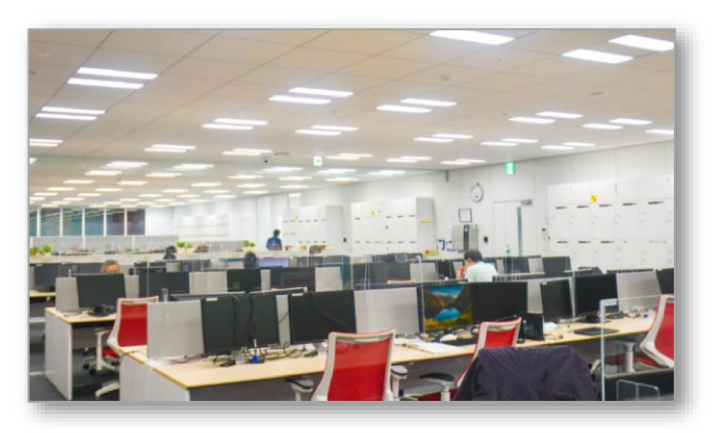

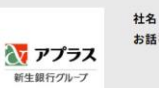

|       | 休式云在アノフス                 |
|-------|--------------------------|
| を伺った方 | 執行役員IT本部長 木村素子様          |
|       | システム企画部マネジャー 渡邊利美様       |
|       | システム企画部部長 石津健太郎様         |
|       | https://www.aplus.co.jp/ |
|       |                          |

当社は、新生銀行グループにおける消費者向けファイナンスの主要な子会社グループとして、グループ融合による革新的 な金融サービスを提供し、リーンなオペレーションと卓越した生産性・効率性を実現しつつ、ショッピングクレジット事 業、カード事業、ペイメント事業などを中心とした事業を展開しております。 アプラスグループは、今後も自己変革とスピーディーな行動で新しい変化に挑戦し続け、持続的な成長を続けるととも に、お客さまと提携先、メーカーとの結節点として付加価値の高い金融サービスを提供することで、お客さまの豊かさづ くりと、夢のある社会生活の創造に貢献してまいります。

#### 記事URL:https://www.yourdesk.jp/case/post-2.html

Copyright ©SIOS Technology, Inc. All Rights Reserved.

SIOS

# 導入事例⑦ 株式会社ブルーコンパス 様

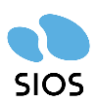

**U**H QRコード利用

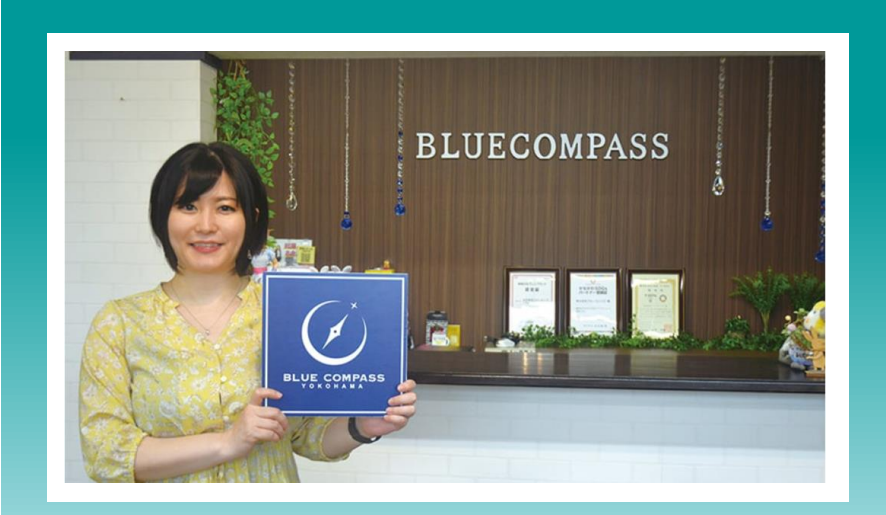

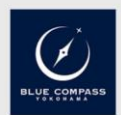

计名

株式会社ブルーコンパス様 お話を伺った方 代表取締役 蜂谷詠子様 https://bluecompass.co.jp/

2018年4月に設立。女性専用のコワーキングスペースを運営し、法人登記が可能な住所利用、仕事・打合せ・ワーク ショップ開催の場所としてのコワーキング利用など、女性が安心して仕事ができる環境を提供するとともに女性の 起業支援にも注力しています。夕方以降は女子専用の学習塾として定額・対話型で個別指導を行い、「主体的に自 分の生き方を選択できる・ライフキャリアをデザインできる女子」を育成しています。

#### 記事URL:https://www.yourdesk.jp/case/post-3.html

Copyright ©SIOS Technology, Inc. All Rights Reserved.

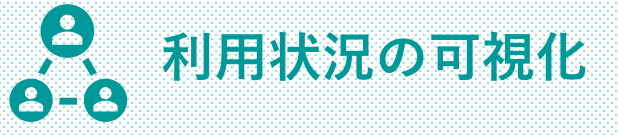

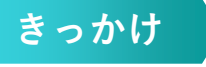

- ・雲の形のデスクに対応できるような画面レイアウトから席を選 べるシステムを探していた。
- ・空いている席に着席できるORコード対応のシステムを探していた。
- ・ 席の混雑具合を間合せせずに確認したいとの要望があった。

### 効果・期待

- ・雲の形のデスクの予約も正確に行えるようになった。
- ・ORコードは簡単に利用出来て、ルールを守って席を利用できる ようになった。
- ・席の混雑具合が一目でわかり、快適に利用できるようになった。

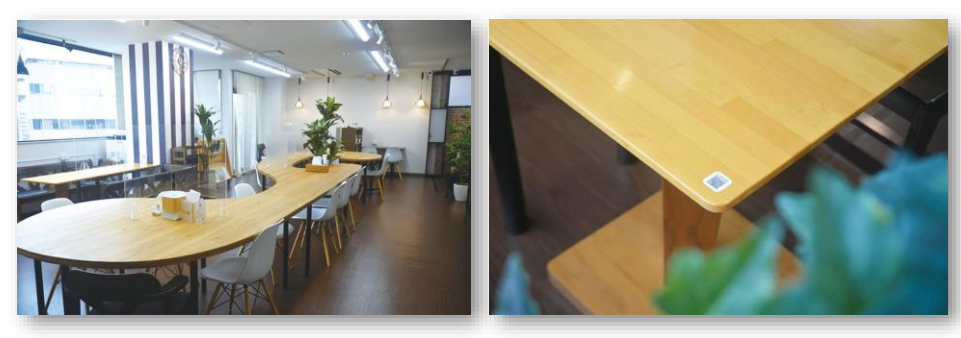

# 導入事例⑧ 東京都立大学 観光科学教室 様

![](_page_19_Picture_1.jpeg)

WR QRコード利用

![](_page_19_Picture_3.jpeg)

![](_page_19_Picture_4.jpeg)

 大学名
 東京都立大学様

 お話を伺った方
 都市環境学部 観光科学科 教授

 相原健部様
 相原健部様

 URL
 https://www.comp.tmu.ac.jp/tourism/

本学科では、工学や理学といった理系分野をベースに、「観光を科学する」ことを目標としています。観光の基盤 となる地域の環境や文化の保全や資源の適正利用を進み、観光を活用して地域の魅力や価値の向上、地域経済の向 上といった地域づくりを進め、総合力と専門性を身に付けるための教育、研究を目指しています。自然環境マネジ メント領域、地域計画・マネジメント領域、行動・経営科学領域の3領域において、実践的な計画・実現手法を探 求、研究します。

#### 記事URL:<u>https://www.yourdesk.jp/case/post-8.html</u>

![](_page_19_Picture_9.jpeg)

![](_page_19_Picture_10.jpeg)

- ・学年をまたいで自由に使え、研究室の違いも超えてコミュニケー ションできるようにするためにフリーアドレス化を検討。
- ・学生の人数に対して座席数が足らず、限られた座席の有効活用が 課題となっていた。

![](_page_19_Picture_13.jpeg)

- ・学年を超えた交流が行われるようになった。
- ・各座席にQRコードを貼っておいて、それを読み取って着席。ゼミ で学生室を使う時は、中央のテーブルを丸々占有する形になるの でその場合は予約しておくと、予約状況みんなが確認できるので、 やんわりとしたスケジュール管理にも活用している。

![](_page_19_Picture_16.jpeg)

![](_page_19_Picture_17.jpeg)

# 導入事例 9 株式会社プリバテック 様

![](_page_20_Picture_1.jpeg)

# ● 利用状況の可視化

![](_page_20_Picture_3.jpeg)

![](_page_20_Picture_4.jpeg)

![](_page_20_Picture_5.jpeg)

- ・フリーアドレスの導入を検討した際に複数システムを比較検討し たが、座席に座っている人の氏名がフロアマップに表示できるこ とと、内線番号が簡単に紐づけられることで「YourDesk」を選択。
- ・座席の予約に専用のアプリが必要ないこと、固定席が設定可能で あることなども導入のポイントとなった。

![](_page_20_Picture_8.jpeg)

- ・マニュアル不要で簡単に使えて、使いやすい。
- ・出社する際はコミュニケーションを第一にして、誰がどこを予約しているか確認して席を予約するため、座席の利用状況だけでなく、利用者の名前が表示されているのはメリットとして大きい。

![](_page_20_Picture_11.jpeg)

|           | お話を伺っ |
|-----------|-------|
| PRIVATECH |       |
|           |       |

社名

| を伺った方 | 七澤威夫様                           |
|-------|---------------------------------|
|       | 三森浩二様                           |
|       | 紅林孝尚様                           |
| L     | https://privatech.jp/index.html |

株式会社プリバテック 川崎事業所様

弊社は「私たちは技術を通じてお客様に最高の価値を提供します」という経営理念のもと、付加価値の高い技術開 発のサービスをお客様に提供しています。特にスマートフォンやOA機器、家電金般、また自動車の各駆動システム にいたるまで、いまや皆さまの身近な生活アイテムに欠かせない半導体関連に携わっています。具体的には大手のメ ーカー様や半導体関連企業から依頼を受け、半導体そのものの開発から半導体のテスト対応、あるいは半導体を制 御するためのソフトウエアやハードウエア開発を行っています。

#### 記事URL:<u>https://www.yourdesk.jp/case/post-7.html</u>

# YourDeskプランについて

## サービスプラン

#### 2025年1月~ 料金プラン追加

23

![](_page_22_Figure_2.jpeg)

|    | 有償支援オプション                              |            | 2025年1月~ 価格改訂                       |
|----|----------------------------------------|------------|-------------------------------------|
| ew | 初期登録支援                                 | 10万円/200座席 | 初回のデータ登録を支援します。                     |
|    | 会議室初期登録支援                              | 10万円/20会議室 | 初回のデータ登録を支援します。                     |
|    | フロア画像作成支援                              | 10万円~/一枚   | 貴社から入稿していただいた参考図面をもとにフロア画像作成をいたします。 |
|    | 社員証(Felica/Mifare)対応の専用ソフト<br>インストール支援 | 10万円/一端末   | 専用ソフトのインストールのご支援をします。               |

## YourDeskプラン(詳細)

![](_page_23_Picture_1.jpeg)

|                                                                                                    |            | フタンダード | プレミアムプラン |            | エンタープライブ   |
|----------------------------------------------------------------------------------------------------|------------|--------|----------|------------|------------|
| ご利用いただける機能                                                                                                    | プラン        | プラン    | セキュリティ   | 会議室        | プラン        |
| 基本機能                                                                                                    | 0          | 0      | 0        | $\bigcirc$ | 0          |
| フロア増                                                                                                    | 5フロア<br>まで | 無制限    | 無制限      | 無制限        | 無制限        |
| <b>カレンダー連携</b><br>ユーザ設定画面にて登録していただきます。<br>※貴社環境に依存するため、ご利用不可の場合があります。SSO連携が前提です。                                                                                                    |            | 0      | 0        | 0          | 0          |
| <b>シングルサインオン連携(弊社作業が不要なもの)</b><br>Googleワークスペース、マイクロソフト365[O365、Microsoft Entra ID(旧Azure AD)]を<br>想定しています。Microsoft Entra IDはシークレットによる認証・証明書認証があります。<br>※Microsoft Entra ID(旧Azure AD)証明書認証の場合の制限について(表外記載) |            | 0      | 0        | 0          | 0          |
| <b>スマートフォンアプリ(iPhone / Android)</b><br>「Apple Store」「Google Playストア」からダウンロード後、専用スマホアプリをご利用いた<br>だけます。※SSOはIdP側でクライアント証明書認証有効の場合、非対応                                                                          |            | 0      | 0        | 0          | 0          |
| Teamsチャット連携                                                                                                    |            | 0      | 0        | $\bigcirc$ | $\bigcirc$ |
| <b>プロビジョニング</b><br>シングルサインオン連携とプロビジョニングのオプションを申込いただことでそれぞれのプロ<br>バイダーからユーザー情報を連携することが可能です。                                                                                                    |            | 0      | 0        | 0          | 0          |
| <b>社員証(Felica/Mifare)対応</b><br>専用ソフトインストールとご利用は無料です。<br>※カードリーダーは貴社にてご用意いただきます。(windowsのみ対応)                                                                                                    |            | 0      | 0        | 0          | 0          |
| <b>フロア制限</b><br>各フロアに対し「座席指定(可/不可)」「ランダム抽選(可/不可)」「利用時間制限」「利<br>用者制限(特定ユーザーをそのフロアで予約着席不可にする)」設定です。                                                                                                    |            | 0      | 0        | 0          | 0          |
| 前回利用座席の再利用禁止<br>前回選択した座席を続けて利用することを禁止する機能です。<br>※毎回同じ席を選択することを防止し、様々な席を利用促進させる機能です。                                                                                                    |            | 0      | 0        | 0          | 0          |

## YourDeskプラン(詳細・注意事項)

![](_page_24_Picture_1.jpeg)

| ご利用いただける機能                                                                                                    |  | スタンダード<br>プラン | プレミアムプラン |     | エンタープライズ |
|----------------------------------------------------------------------------------------------------|--|---------------|----------|-----|----------|
|                                                                                                    |  |               | セキュリティ   | 会議室 | プラン      |
| <b>IPアドレス制限</b><br>グローバールIPアドレスにより、アクセス制限を実施します。                                                                                                    |  |               | 0        |     | 0        |
| <b>多要素認証メール(ワンタイムパスワード)</b><br>メールによる多要素認証になります。                                                                                                    |  |               | 無制限      |     | 無制限      |
| <ul> <li>パスワード認証におけるアカウントのロック</li> <li>【規定*】時間内でパスワード認証に【規定*】回数失敗するとアカウントがロックされ、【規定*】時間を経過するまでログインできなくなる機能です。<br/>最後に認証を失敗した時点~【規定*】時間を経過するか、アカウントのメールアドレスに送られるロック解除 URL により解除が可能です。</li> <li>【規定*】・・・組織毎に自由に各数値を設定いただけます。<br/>実際の設定作業はサイオステクノロジー担当者が実施します。<br/>ご希望の各数値を担当者までお伝えください。</li> </ul> |  |               | 0        |     | 0        |
| 会議室予約機能                                                                                                    |  |               |          | 0   | 0        |

※Microsoft Entra ID(旧Azure AD)証明書認証の制限について
 Microsoft Entra ID(旧Azure AD)証明書認証の場合、カレンダー連携には対応しておりません。

※SAML認証について

SAML認証をご希望の場合「プロビジョニング」「 teams 連携( Microsoft のみ)」「カレンダー連携」はご利用いただけません。 上記の機能はOAuth(OpenID Connect)での認証の場合のみ利用できるため、通常は OAuth での認証設定となります。

#### ※最低契約期間は1年となります。

※利用開始月の月末締め、翌月末払い、契約期間分の料金を一括でのお支払いとなります。振込手数料はお客様負担となります。 ※契約期間中はアカウント数を減らしても減額にはなりません、契約更新時に減額が適用されます。 ※契約期間中に増えたアカウントは月末にカウントし、その翌月分から残りの契約期間分までを、翌月末払い、現金一括でのお支払いとなります。 ※ユーザーアカウントは25アカウント刻みでのご契約となります。

![](_page_25_Picture_0.jpeg)

| <b>会議室A</b> (定員:10名) |           |                              |                        |                        |    |
|----------------------|-----------|------------------------------|------------------------|------------------------|----|
| 0<br>予約状況 ⑦          | 3 6       | 9                            | 12<br><mark>営··</mark> | 15<br><mark>企画…</mark> | 18 |
|                      | · · · · · |                              |                        |                        |    |
|                      |           |                              |                        |                        |    |
| <u>宮莱会藏</u><br>時間:   | 参加ユーザー:   | <u>企画打ち合わせ</u><br>時間: 参加ユーザ· | -:                     |                        |    |
| 13:30~14:00          | 3名        | <b>15:00~16:00</b> 2名        |                        |                        |    |
| コメント:                |           | コメント:                        |                        |                        |    |
| 詳細・出                 | 席確認       | 詳細・出席確認                      |                        |                        |    |
|                      |           |                              |                        |                        |    |
|                      |           |                              |                        |                        |    |

![](_page_25_Picture_2.jpeg)

## 【会議室の予約方法】

①menu-「会議室予約」を選択→予約したい会議室の右側にある【新規予約】のボタンを選択

![](_page_26_Figure_2.jpeg)

②タイトル・時間を入力し、参加ユーザーを追加・変更→保存→予約が完了し一覧に表示されます

![](_page_26_Figure_4.jpeg)

| 【会議室管理】 < 管理者設定 ><br>◆ menu−「会議室管理」を選択                                                                                                    | Microsoft 365と連携・同期する場合は、<br>まずはじめに、「会議室同期」を行ってください。<br>同期を行うことで会議室情報を取得できます。                                                                                                    |
|----------------------------------------------------------------------------------------------------|----------------------------------------------------------------------------------------------------|
| ・ フロアは定       **f000000         ・ ユーザー作程       ・ 小府         ・ 次府       ・ 小府         ・ 認道済み強末協定       ・ 金属空島         ・ 2000       会議室名         ・ 2000       ・ 一         ・ 2000       ・ 一         ・ 2000       ・ 一         ・ 2000       ・ 一         ・ 2000       ・ 一         ・ 2000       ・ 一         ・ 2000       ・ 一         ・ 2000       ・ 一         ・ 2000       ・ 一         ・ 2000       ・ 一         ・ 2000       ・ 一         ・ 2000       ・ 二         ・ 2000       ・ 二         ・ 2000       ・ 二         ・ 2000       ・ 二         ・ 2000       ・ 二         ・ 2000       ・ 二         ・ 2000       ・ 二         ・ 2000       ・ 二         ・ 2000       ・ 二         ・ 2000       ・ 二         ・ 2000       ・ 二         ・ 2000       ・ 二         ・ 2000       ・ 二         ・ 2000       ・ 二         ・ 2000       ・ ・         ・ 2000       ・ ・         ・ 2000       ・         ・ 2000 | ばぼえます。変更被は「保存」をクリックしてください     「度工<br>「度工<br>「度工<br>「度工<br>「度工<br>「度工<br>「度工<br>「度工<br>「度工<br>「度工<br>「度工<br>「度工<br>「度工<br>「度工<br>「度工<br>「度工<br>「度工<br>「度工<br>「度工<br>「度工<br>「度工<br>「度工<br>「度工<br>「度工<br>「度工<br>「度工<br>「度工<br>「度工<br>「度工<br>「度工<br>「度工<br>「度工<br>「度工<br>「度工<br>「度工<br>「度工<br>」<br>「度工<br>「度工<br>」<br>「度工<br>「度工<br>「度工<br>「度工<br>「度工<br>「度工<br>「度工<br>「度工<br>「度工<br>「度工<br>「度工<br>「度工<br>「度工<br>「度工<br>」<br>「度工<br>「度工<br>「度工<br>「度工<br>「度工<br>「度工<br>」<br>「度工<br>「度工<br>「度工<br>「度工<br>「度工<br>「度工<br>「度工<br>「度工<br>「」<br>「度工<br>「」<br>「」<br>「」<br>「」<br>「」<br>「」<br>「」<br>「」<br>「」<br>「」<br>「」<br>「」<br>「」<br>「」<br>「」<br>「」<br>「」<br>「」<br>「」<br>「」<br>「」<br>「」<br>「」<br>「」<br>「」<br>「」<br>」<br>「」<br>「」<br>「」<br>「」<br>「」<br>「」<br>「」<br>「」<br>「」<br>「」<br>「」<br>「」<br>「」<br>「」<br>「」<br>「」<br>「」<br>「」<br>「」<br>「」<br>「」<br>「」<br>「」<br>「」<br>「」<br>「」<br>「」<br>「」<br>「」<br>「」<br>「」<br>「」<br>「」<br>「」<br>「」<br>「」<br>「」<br>「」<br>」<br>「」<br>「」<br>「」<br>「」<br>「」<br>「」<br>「」<br>」<br>「」<br>」<br>「」<br>「」<br>「」<br>「」<br>」<br>「」<br>」<br>「」<br>「」<br>「」<br>「」<br>「」<br>「」<br>「」<br>」<br>「」<br>「」<br>「」<br>「」<br>「」<br>「」<br>「」<br>「」<br>「」<br>「」<br>「」<br>「」<br>「」<br>「」<br>「」<br>「」<br>「」<br>「」<br>「」<br>「」<br>「」<br>」<br>「」<br>「」<br>「」<br>「」<br>」<br>「」<br>」<br>「」<br>「」<br>「」<br>「」<br>「」<br>」<br>「」<br>」<br>「」<br>」<br>」<br>」<br>」<br>」<br>「」<br>」<br>」<br>」<br>」<br>」<br>」<br>」<br>」<br>」<br>」<br>」<br>」<br>」<br>」<br>」<br>」<br>」<br>」<br>」<br>」<br>」<br>」<br>」<br>」<br>」<br>」<br>」<br>」<br>」<br>」<br>」<br>」<br>」<br>」<br>」<br>」<br>」<br>」<br>」<br>」 |
|                                                                                                    | 会議室の並べ替えを行った時のみ有効になります                                                                                                    |

※1 Microsoft 365側で会議室等の変更を行った際は、再度「会議室同期」を行う必要があります。
 ※2 会議室の新規作成・編集を行っても、会議室情報はMicrosoft 365には反映されません。

# 会議室予約機能 リリースキャンペーン

2025年3月までに 新規でご契約いただいた お客様限定

便利な機能を特別価格でご提供いたします。

![](_page_28_Figure_3.jpeg)

- 2025年3月までに、【プレミアムプラン 会議室プラン しもしくは【エンタープライズプラン】を 新規にご契約いただいたお客様。
- 1. については、ご契約開始から6ヶ月間のみ。7ヶ月目~は通常価格の「月額/1ユーザー500円」
- 2. については、ご契約時の初回にご依頼いただいた場合のみ。

![](_page_29_Picture_1.jpeg)

※当社調べ

■フロア画像 未作成

■フロア画像 作成

フロア図はご利用者様が毎日使うものだからこそ、

誰もが見やすく、使いやすいものにしませんか?

YourDeskの既存ユーザー様においても

フロア画像作成したユーザー様の方が

予約率も着席率も高いことが分かっています。 さらに

ご利用いただいているユーザー様では、 スクロック 70% 英広志の 00% しょう 5%

予約率約70%、着席率約90%と大変ご活用いただいています。

※ お客様によっては事前予約させずに当日着席させるだけなど利用方法はさまざまございます。

![](_page_29_Figure_10.jpeg)

その差は 5 ポイント

以上!

予約率

着席率

![](_page_29_Picture_11.jpeg)

![](_page_30_Picture_1.jpeg)

YourDesk有償支援メニューの「フロア画像作成支援」では、フロアイメージ画像を作成します。

レイアウト原本となる図面や写真、その他画像に入れてほしい画像などをご用意いただければ、 詳細な情報を入れつつもシンプルで分かりやすいフロア画像を作成いたします。

![](_page_30_Picture_4.jpeg)

フロア画像は座席管理システムの利用者が毎日見るものです。 ストレスなく利用できるように座席の位置が分かりやすい図にすることが重要です。 ご希望のパターンを営業担当者にお伝えください。

①・②以外のパターンは個別お見積りとなりますので、ご相談ください。

![](_page_31_Picture_3.jpeg)

#### アニメ調や3Dパターンなどで作成することも可能です! ※別途、個別見積もり

![](_page_31_Picture_5.jpeg)

※イメージは多少異なる場合がございます。
 ※①②パターンのフロア画像の作成は、レイアウト原本をいただいてから1枚当たり約5営業日ほどお時間をいただきます。
 ※アニメ調や3Dパターンで作成する場合は、別途個別見積りとなります。

Copyright ©SIOS Technology, Inc. All Rights Reserved.

備

考

SIOS

【参考】無料トライアルのご案内

YourDeskの基本機能を約1か月間無料で体験していただくことが出来るサービスです。

![](_page_32_Picture_1.jpeg)

![](_page_32_Figure_2.jpeg)

#### お試しいただけない機能

備

考

カレンダー連携 / シングルサインオン連携 / 社員証(Felica/Mifare)対応 / IPアドレス制限 / 多要素認証メール / パスワード認証におけるアカウントのロック / スマホやPCからの利用制限

#### 無料トライアルご利用までの流れ

![](_page_32_Picture_6.jpeg)

・無料トライアル期間中に、サービスについてのご検討状況やご要望などのヒアリングをさせていただく場合があります。
 ・トライアル申込書は、営業担当よりExcelファイルでお渡しいたします。記載方法をよく読んでご記載ください。
 ・無料トライアル期間中、ユーザー数は基本的に上限なくご利用いただけます。
 ・仮のフロア図面・デモ用ユーザーを初期登録した状態でお渡しいたします。
 ・無料トライアル終了後は、速やかに環境を無効にし、お客様のデータは破棄させていただきます。

※正式にご契約となりましたら、作成したフロア画像を引き続きご利用になれますが、別途、画像作成料を頂戴します。

【参考】セキュリティチェックシートについて

![](_page_33_Picture_1.jpeg)

ご利用にあたり、セキュリティ状況を確認するチェックシートが必要な場合、弊社ホームページからダウンロードいただけ ます。

経済産業省による「クラウドサービスレベルのチェックリスト」や、IPA(独立行政法人情報処理推進機構)による「安全なウェブサイトの作り方改訂第7版」に準拠したセキュリティチェックシートです。

| Year Dest                                                                                                    |   |                                                                                                    |
|----------------------------------------------------------------------------------------------------|---|----------------------------------------------------------------------------------------------------|
| Second and a state of the second second seco | - | and a second second second second                                                                                                    |
| No. of Concession, Name                                                                                                    | - | a nat                                                                                                    |
|                                                                                                    | - | And the second second s |
|                                                                                                    |   |                                                                                                    |
|                                                                                                    | _ |                                                                                                    |
|                                                                                                    | - | A CARL CONTRACTOR OF A CARL CONTRACTOR OF A CARL CO |
|                                                                                                    | - | An or a balance of the second second se                                                                                                    |
| And the second second second second                                                                                                    |   | The second state of the second state of the se |
| the state of the state of the s |   |                                                                                                    |
|                                                                                                    |   | and so in all more than the second                                                                                                    |
| 1.1.85                                                                                                    | - |                                                                                                    |
| The second second second second second second second second second second second second second second second s                                                                                                    | - |                                                                                                    |
|                                                                                                    | - |                                                                                                    |
| Contraction and the second data to                                                                                                    |   | transferred and the second data and the second                                                                                                    |
| An example of the second second secon |   |                                                                                                    |
| A C Description of the local distance of the local distance of the local distance of the local distance of the                                                                                                    | - |                                                                                                    |
|                                                                                                    | ÷ | THE R P AND A REPORT OF THE R P AND                                                                                                    |
|                                                                                                    | - |                                                                                                    |
| Management of the second second secon |   | and the second second s |
| In Manual Contraction                                                                                                    |   | NAMES OF TAXABLE PARTY.                                                                                                    |
| Contraction and the second second                                                                                                    |   |                                                                                                    |
| Contraction of the second second second second second second second second second second second second second s                                                                                                    |   |                                                                                                    |
| The second second secon | - | A CONTRACTOR OF A CONTRACTOR OF A CONTRACTOR O |
| Anne come a strategy of the second second se |   |                                                                                                    |
|                                                                                                    |   |                                                                                                    |
| - and a second second                                                                                                    |   | Contraction of the second second seco |
| the second state in the second state of                                                                                                    |   | the second second                                                                                                    |
| The second second second second second second                                                                                                    |   | The second second                                                                                                    |
| And the second second s |   |                                                                                                    |

セキュリティチェックシート

| The second second second second second second second second second second second second second second second s |       | -            | - | 1                                           |      |
|----------------------------------------------------------------------------------------------------|-------|--------------|---|---------------------------------------------|------|
|                                                                                                    |       | -            | 1 | 8.50803138CA-4007988FL                      |      |
|                                                                                                    |       | 1.111.       |   |                                             |      |
| NR.O-Fation                                                                                                    | ***** | 123.         |   | \$47770 SUCERS \$10 BOLDERS                 | 12   |
|                                                                                                    | ***** | 123,         |   | 11-4-6-CB400879797(\$0.5).                  | 140  |
|                                                                                                    | -     | EH.          |   | ******************************              |      |
| 10000                                                                                                    | -     | 1 <b>3</b> , | • |                                             | +-   |
| 1007(E-E-PL994)                                                                                                | -     | 127,         |   | Internet Constant of Constant               | -    |
|                                                                                                    | 2100  | -            |   |                                             |      |
|                                                                                                    |       | 100 <b>.</b> |   | Personal Property and Personal Property and |      |
| F16-99-2+9-1-916                                                                                               | -     | 128.         |   | 1.79                                        | ++   |
|                                                                                                    | -     | 1215,        |   | to-taken-orphic                             | -    |
|                                                                                                    |       | 13 <b>.</b>  | 4 |                                             | ***  |
|                                                                                                    | -     | (III.        |   |                                             | *11  |
|                                                                                                    |       | 128.         |   | errelation Description of Description       | +10  |
| *******                                                                                                    |       |              |   | 171.4181.8.111.0.00                         | ine  |
|                                                                                                    |       |              |   |                                             | ener |
|                                                                                                    | -     | 133.         | - | tersentitetter, des                         | -    |
|                                                                                                    | -     | 1 2115       | 4 | 10000000000000000000000000000000000000      | ***  |

セキュリティチェックシート(IPA)

https://www.yourdesk.jp/security\_check\_sheet/

※弊社でセキュリティチェックシートの内容確認やお客様独自フォーマットへの記入が必要な場合などは、別途有償となります。

![](_page_34_Picture_1.jpeg)

![](_page_34_Figure_2.jpeg)

導入の前後で様々な支援が可能です。お気軽に弊社担当までご相談ください!

![](_page_34_Figure_4.jpeg)

※トライアルにつきましては、ご希望の場合のみとなり必須ではございません。 トライアルが不要の場合は、ご契約いただいてからの環境構築・ご提供となります。

導入までのスケジュール例

![](_page_35_Picture_1.jpeg)

![](_page_35_Figure_2.jpeg)

## ユーザーの利用を習慣化させるお手伝いをします

![](_page_36_Picture_1.jpeg)

せっかく導入したシステムもユーザーが利用してくれないと意味がありません。 ユーザーの利用を習慣化させる取り組みをご紹介いたします。様々な支援にも対応いたしますので、ぜひご相談ください。

![](_page_36_Figure_3.jpeg)

# YourDeskの機能

YourDeskの機能

![](_page_38_Picture_1.jpeg)

# 座席管理システム 「YourDesk」の主要機能

![](_page_38_Figure_3.jpeg)

![](_page_39_Picture_0.jpeg)

![](_page_40_Picture_0.jpeg)

|      | ユーサ                      | 一画面       | - 座席               | リスト         |     | <sup>利用者一覧</sup><br>利用者一覧 | をクリックす <sup>え</sup><br>覧が表示される | ると<br>ます | SIOS                                       |
|------|--------------------------|-----------|--------------------|-------------|-----|---------------------------|--------------------------------|----------|--------------------------------------------|
| menu | 🛉 Your Desk              | フロア:デモ    | フロア                |             | 予約率 | 7/55 (13%) 利用者            | <b>一覧</b> 席名表示 材               | 刘用者名表示   | 🏩 田中 花乃 🗸                                  |
| ● 空席 | 🔶 予約席 📲 着席中              | ★ 固定席 0:  | 1/07 09:00 ~ 17:30 | のフロア状況      |     |                           |                                |          | > 閉じる                                      |
| E.   | 20 <del>7</del> . 207    |           | .ガロト. /ざ垢)         |             |     |                           |                                |          | フロア テレワーク・その他                              |
|      | <b>ノ</b> ロア: 307<br>ユーザー | モノロバ(通市レノ | ~>``>``>``>``>``   | 所属          | naz |                           |                                | 18       | フロア絞り込み                                    |
| L    | フロア内検索                   | 全体検索      |                    |             |     |                           |                                |          | 絞り込み:なし<br>  フロア デモフロア ▼                   |
|      |                          | 座席        | ステータス              | 予約・利用時間     | 予約者 | 着席                        | メッセージ                          | - 8      | · · · · · · · · · · · · · · · · · · ·      |
|      | 詳細                       | A-1       | ● 予約               | 09:00~19:00 | 0   |                           |                                | - 8      |                                            |
|      | ====                     | 6.2       | <br>               | 00.00.17.20 |     |                           |                                | - 8      | <ul><li>&lt; 本日</li><li>日付 01/07</li></ul> |
| L    |                          | C-2       | ر¥،۲ 🦰             | 09.00~17.50 |     |                           |                                | - 8      | 時間 (09:00 ・) ~ [17:30 ・) (3)               |
|      | 詳細                       | E-6       | ● 予約               | 09:00~20:15 | 0   |                           |                                | - 8      |                                            |
| L    | 詳細                       | E-7       | ● 予約               | 08:00~19:00 | 0   |                           |                                |          | ○ ○ ○ ○ ○ ○ ○ ○ ○ ○ ○ ○ ○ ○ ○ ○ ○ ○ ○      |
| L    | 詳細                       | 会議-2      | ● 予約               | 09:00~19:00 | 0   |                           |                                |          | <b>絞り込み</b><br>コミュニケーション (営業部) (開発部)       |
| L    |                          |           |                    |             |     |                           |                                |          | 集中ブース(会議用) 窓側 (通常席)                        |
| L    |                          |           |                    |             |     |                           |                                |          | 712761                                     |
|      |                          |           |                    |             |     |                           |                                |          | ランダムに席を選択                                  |
|      |                          |           |                    |             |     |                           |                                |          | ランダム                                       |

![](_page_42_Picture_0.jpeg)

![](_page_42_Picture_1.jpeg)

![](_page_42_Figure_2.jpeg)

ユーザー画面 – ユーザー検索

![](_page_43_Picture_1.jpeg)

| menu | 📫 Your Desk 🗌                          | ユーザー検索       |          |         |             |     | 利用率:5% |
|------|----------------------------------------|--------------|----------|---------|-------------|-----|--------|
|      | 2022/10/13 (木日)                        | (m)          |          |         |             |     |        |
|      | 7-#-冬                                  |              |          | 一所属     |             |     |        |
|      | エッコ                                    |              |          | 1/11/89 |             |     |        |
|      |                                        |              |          |         |             |     |        |
|      | ステータス (e) 全て () 子                      | 「約 〇 着席 〇 離席 |          |         |             |     |        |
|      | 検索 検索結果:1                              | 52件          |          |         |             |     |        |
|      |                                        | フロア          | 座席       | ステータス   | 予約・利用時間     | 着席  | メッセージ  |
|      |                                        |              |          |         |             |     | ^      |
|      |                                        |              |          |         |             |     |        |
|      | 詳細                                     | デモフロア        | 10       | ● 着席    | 10:30~18:00 | (2) |        |
|      | 詳細                                     | 備品管理         | カメラ_645Z | 😑 予約    | 15:45~18:00 |     |        |
|      | ② ************************************ | 部            |          |         |             |     | ^      |
| -    | 〕¥細                                    | テレワーク        |          | ● 着席    | 14:30~18:00 | 0   |        |
|      | ©                                      | 開発部          |          |         |             |     | ^      |
| -    | 詳細                                     | デモフロア        | 14       | ● 着席    | 00:15~18:00 | 0   |        |
|      | 詳細                                     | テレワーク        |          | ● 着席    | 10:30~18:00 | 0   |        |
|      | 詳細                                     | 77777        | 51       | ● 着席    | 10:30~18:00 | 0   |        |
|      | 詳細                                     | デモフロア        | 1        | ● 着席    | 14:00~18:00 | 0   |        |

ユーザー画面 – 予約一覧

![](_page_44_Picture_1.jpeg)

![](_page_44_Figure_2.jpeg)

## ユーザー画面 – 設定

![](_page_45_Picture_1.jpeg)

| _ |                           |     |                                                      |                                                   |  |
|---|---------------------------|-----|------------------------------------------------------|---------------------------------------------------|--|
|   | <b>()</b><br>アイコン変更<br>氏名 | 紹介文 | <ul> <li>経行文を入力</li> <li>(別業)(別完部)(北海道医療)</li> </ul> | ۲<br>۲ (۲) ۲: ۲: ۲: ۲: ۲: ۲: ۲: ۲: ۲: ۲: ۲: ۲: ۲: |  |
|   | 山田 太郎                     | 所属  | インフラチーム +新規追加                                        |                                                   |  |
|   |                           |     |                                                      |                                                   |  |
|   | ヤマダ タロウ                   |     | デフォルトフロア                                             | デモフロア *                                           |  |
|   |                           |     | 固定席                                                  | デモフロア 21 座席確認                                     |  |
|   |                           |     | 基本予約開始時刻                                             | 07 * : 00 * 0580                                  |  |
|   |                           |     | 基本予約終了時刻                                             | 18 - (時刻)                                         |  |
|   |                           |     | フロア表示に現在時刻を利用する                                      | •                                                 |  |
|   |                           |     | 吹き出しの色                                               | 207                                               |  |
|   |                           | w.t | 1890<br>                                             | 予約完了時        予約変更時        チェックイン時                 |  |
|   |                           |     |                                                      | 利用前知     10     分前       利用終了     10     分前       |  |
|   |                           |     | 新バスワード                                               | &                                                 |  |
|   |                           |     | バスワード確認                                              | 9                                                 |  |
|   |                           |     | 言語                                                   |                                                   |  |
| 1 |                           |     |                                                      |                                                   |  |

※画像はイメージです。実際の画像と異なる場合があります。

## ユーザー画面 – 分析 ※管理者ユーザーのみ

![](_page_46_Picture_1.jpeg)

![](_page_46_Figure_2.jpeg)

フロア別の予約率

| 予約率順位 | フロア名   | 予約率   | 座席数 |
|-------|--------|-------|-----|
| 1位    | デモフロア  | 21 95 | 55  |
| 2位    | オフィス3F | 1 96  | 42  |

![](_page_46_Figure_5.jpeg)

![](_page_46_Figure_6.jpeg)

![](_page_47_Picture_0.jpeg)

![](_page_48_Picture_1.jpeg)

資料に関するご質問など、お気軽にお問い合わせください

## サイオステクノロジー株式会社

YourDesk インフォメーション

# **a** 050-1742-6347

## yourdesk\_sales@sios.com

文書の一部或いは全てについて、サイオステクノロジー株式会社から許諾を得ずに、 いかなる方法においても無断で複写、複製、転記、転載、ノウハウの使用、企業秘密の開示 等を行うことを禁じます。本文記載の社名・製品名・ロゴは各社の商標または登録商標です。